# **ACCOUNT REGISTRATION**

After you fill out the Registration Form and select to register as "Oral Presentation Full Paper" on ISAINI 2021 website, you may go on to submit your full paper. This section will guide you through the registration of your ePaper Management account.

#### 1. Go to the ePaper Management site.

 $\leftarrow$ 

Alternatively, you can simply click the Full Paper Submission button on the respective UASC website, which will redirect you to the ePaper Management site.

|          | ABOUT            | SPEAKER              | TOPIC DATES &                                                    | & REGISTRATION                                                                   | COMMITTEE                 | ARCHIVES | CONTA | СТ    |
|----------|------------------|----------------------|------------------------------------------------------------------|----------------------------------------------------------------------------------|---------------------------|----------|-------|-------|
|          |                  | Bank Acc             | Bank Account Ni<br>count Name/Beneficiar<br>Bank Nam<br>Swift Co | umber : 1370010380;<br>y : Bambang Suwigny<br>e : BANK MANDIRI<br>ode : BMRIIDJA | 562<br>ro/Asih Kurniawati |          |       |       |
|          |                  |                      | Quic                                                             | k Access                                                                         |                           |          |       |       |
|          | <b>→</b> 0       | REGISTRATIO          | N FORM                                                           | ۵                                                                                | FULL PAPER T              | EMPLATE  |       |       |
|          | B FL             | ULL PAPER SUBMISSI   | ION GUIDELINE                                                    |                                                                                  | PAPER SUBN                | 115510N  |       |       |
| <i>C</i> | t secure   epape | er.uasc.ugm.ac.id/Ev | /ents/detail/40                                                  | 1 45                                                                             |                           |          | £i €i | ¢     |
| O A Not  |                  |                      |                                                                  |                                                                                  |                           |          |       |       |
| ePape    | er Management    |                      |                                                                  |                                                                                  |                           |          | Sig   | jn In |

**ISAINI 2021 Submission Guideline** 

2. Below the login form, click Sign up here.

| ePaper Management | Sign In to your account          |
|-------------------|----------------------------------|
| No /              | Account Yet? <u>Sign up here</u> |

# 3. Enter your details and click Submit to create your account.

Notes:

- Add your country's phone code (e.g. +62 for Indonesia)
  Enter only one active email address
- You can change these details later (except for your email)

| Country          | Indonesia                             | w.                      |  |
|------------------|---------------------------------------|-------------------------|--|
| Email            | username@example.com                  |                         |  |
| Password         |                                       |                         |  |
| Confirm Password |                                       |                         |  |
| Status           | Student                               | w.                      |  |
| Salutation       | Mr. 👻                                 |                         |  |
| First Name       | Lorem Ipsum                           |                         |  |
| Last Name        | Amet                                  |                         |  |
| Address          | Pogung Dalangan, Mlati, Sleman,       | Yogvakarta - Indonesia  |  |
| Affiliation      | Department of Abc. Faculty of Def.    | Universitas Gadjah Mada |  |
| Mobile Phone     | +62.8520000000                        |                         |  |
| I Agree to the   | e ePaper Terms of Service and Privacy | Policy                  |  |

4. Your account has been created. Your user ID and password will be sent to your email.

#### FULL PAPER SUBMISSION

Once your ePaper Management account has been created, you will be able to use this account to submit your full paper. This section will guide you through your paper submission.

#### 1. Sign in to your account.

| ePaper Management | Sign In to your account |
|-------------------|-------------------------|
|                   | Cancel LOGIN            |

2. Once you are logged in, click on your name in the top-right and select My Paper Submission.

| 🛞 ePaper Management | User Home | Lorem Ipsum Amet +                            |
|---------------------|-----------|-----------------------------------------------|
| User Home           |           | USER<br>Profile<br>My Conference<br>My Review |
| [Conference Owner]  |           | My Paper Submission                           |
|                     |           | Event's Materials                             |

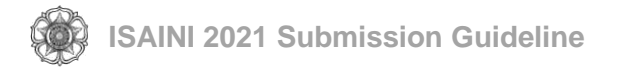

## 3. Click the Submission button.

| /ly Pa    | per Submissio | n     |            |           |          |        |         |
|-----------|---------------|-------|------------|-----------|----------|--------|---------|
| Submissio | Conference    | Title | Manuscript | Submit On | Category | Status | Payment |
| #         | Conference    | Title | Manuscript | Submit On | Category | Status | Payment |

### 4. Fill in the form and then click Submit to send your full paper.

Notes when selecting authorship:

- Select First Author for first author
- If the corresponding author is not a first author, select Corresponding Author
- Select Co-Author for another author

# Paper Submission

| Conference                 | Choose Event -   | -                              |                |          |
|----------------------------|------------------|--------------------------------|----------------|----------|
| Type of presentation       | ●Oral ●Poster €  | Participant (No Present Paper) | )              |          |
| Symposia                   | Choose Sympo     | sia                            |                |          |
| Торіс                      | - Choose Topic - | d                              |                |          |
| Title                      |                  |                                |                |          |
|                            |                  |                                |                |          |
| Abstract                   |                  |                                |                |          |
|                            |                  |                                |                |          |
|                            |                  |                                |                |          |
| Author                     | Name             | Email                          | Authorship     | + Author |
| Autor                      |                  |                                | - Authorship - |          |
| Paper/Abstract (Max. 10MB) | Choose File N    | o file chosen                  |                |          |
|                            |                  |                                |                |          |

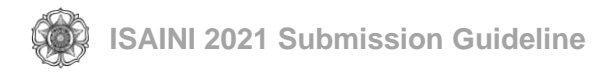

5. Your full paper has successfully been submitted. You will now be able to view your full paper in the My Paper Submission and Active Paper pages.

| New Submission            | Conference                         | Title            | Manuscript     | Submit On   | Category | Status         | Payment |
|---------------------------|------------------------------------|------------------|----------------|-------------|----------|----------------|---------|
| Act + 30-00               | 05 ISTAP 2019                      | coba             | 30-4287-5.docx | 09 Jun 2019 | Oral     | Minor Revision |         |
| Page 1 of 1, showing 1 n  | ecords out of 1 total, starting on | record 1, ending | on 1           |             |          |                |         |
| Page 1 of 1, showing 1 re | ecords out of 1 total, starting on | record 1, ending | on 1           |             |          |                |         |

If you require further assistance with submitting your abstract and full paper, please email the conference's contact person

DEPARTMENT OF ANIMAL NUTRITION AND FEED SCIENCE FACULTY OF ANIMAL SCIENCE UNIVERSITAS GADJAH MADA

JI. Fauna No. 3 Bulaksumur, Yogyakarta 55281 Email : <u>isaini@ugm.ac.id</u> Website : isaini.ugm.ac.id